## ÖĞRENCİ SGK ÖDEMESİ MYS İŞLEM BASAMAKLARI

MYS – HARCAMA YÖNETİMİ – HARCAMA İŞLEMLERİ – HARCAMALAR – YENİ HARCAMA SEÇİLİR.

| 1 Düteo Vili                                     | OTOMATIK CELIP 2021                                                                  |
|--------------------------------------------------|--------------------------------------------------------------------------------------|
| 1 – Dulçe III –<br>2 – Ödama Kaynağı Türü        | MEDKEZI VÖNETIM                                                                      |
| 2 – Ödeme Kaynağı Alt Türü                       | MILLI EČITIM DAVANI IČI                                                              |
| 5 - Ouellie Kayllagi Alt Tulu -                  | ΜΊΙΔΗ ΕΦΙΤΙΜ ΔΑΚΑΝΔΙΦΙ<br>2021 ΑΝΙ ΜΤΑΙ ΘΈΡΕΝΟΙ ΟΟΥ ΡΟΙΜ ΘΡΕΜΕΟΙ                     |
| 4 – IŞIN AUI –                                   | 2021                                                                                 |
| 5 - 1 sin 1 animi -                              | 2021 AYI MIAL ÜĞRENCI SGK PRIM ÜDEMESI                                               |
| 6 – + Yeni Oeb Açıklaması –                      | 2021 AYI MTAL OGRENCI SGK PRIM ODEMESI                                               |
| 7 – Harcama Türü –                               | PERSONEL GIDERI                                                                      |
| 8 – Harcama Alt Türü –                           | DIGER PERSONEL GIDERI                                                                |
| 9 – Program Türü –                               | ORTAOGRETIM                                                                          |
| 10 – Alt Program Türü –                          | MESLEKI VE TEKNIK EGITIM                                                             |
| 11 – Faaliyet Türü –                             | MESLEKI VE TEK. EGITIME YONELIK EGITIM-OGRETIM HIZMETLERI                            |
| 12 – Alt Faaliyet Türü –                         | MESLEKI VE TEKNIK EGITIM                                                             |
| 13 – Bütçe Tertibi-Kullanılabilir Odenek Ekle    | 37.266.410.8453.13.70. <u>01.02.04</u>                                               |
|                                                  | <b>Odenek Kontrol</b> – ODENEK O VEYA EKSI DE OLSA DEVAM EDILIR.                     |
| 14 – On Odeme Türü –                             | ON ODEME YOK                                                                         |
| 15 <b>– Görüntüleme Yetkisi</b> –                | İSTEDİĞİNİZİ SEÇİN (TANIMLI KIŞİLER VEYA HERKES GÖRSÜN.)                             |
| 16 – SAG ALT KISIMDAN <b>"Kaydet / Güncelle"</b> | - Kaydet SEÇILIR. ALT KISIMDAN –ILERI SEÇILIR.                                       |
|                                                  |                                                                                      |
| 17 – SAG ALT – ODEME EMRI OLUŞTUR. AÇIL          | AN SAYFADA;                                                                          |
| 18 – "Odeme Emri Tür Kodu"                       | PERSONEL GIDERI                                                                      |
| 19 – "Odeme Yöntemi Kodu"                        | HAZINE_UZERINDEN_YURTIÇI_HESABA_ODEME                                                |
| 20 – SAĞ ALT KISIMDAN "Kaydet / Güncelle"        | <b>'- Kaydet</b> SEÇİLİR. ALT KISIMDAN –İLERİ SEÇİLİR.                               |
|                                                  |                                                                                      |
| 21 – SOL ÜSTTEN – "Harcama Alt Türü"             | GEÇÎCÎ SÛRELÎ ÇALIŞAN SÎGORTA PRÎMÎ                                                  |
| 22 – Ödeme Yapılacak Kişi/Kurum – OKULU          | NUZUN VERGİ KİMLİK NUMARASINI YAZ TIKLA                                              |
| 23 – ÍBAN KISMINDAN BU ÖDEME ÍÇÍN KULL           | ANDIĞINIZ İBANI SEÇİNİZ.                                                             |
| 24 – Alt Faaliyet –                              | MESLEKÎ VE TEKNÎK EĞÎTÎM SEÇÎLÎR.                                                    |
| 25 – "Ödeme Emri Detay Bilgileri" Satırınır      | ı Sağındaki "Detay İşlemleri" Menüsünden +Ödeme Kalemi Ekle                          |
| 26 <b>– Ödeme Kalemi Türü</b>                    | SOSYAL GÜVENLİK PRİMİ ÖDEMELERİ – GEÇİCİ PERSONEL                                    |
| 27 – Bütçe Tertibi –                             | 37.266.410.8453.13.70. <u>01.02.04.10.01</u> SEÇİLİR.                                |
| 28 – Brüt Tutar –                                | TOPLAM TUTAR GİRİLİR. (7-42 YA DA 49-50 TOPLAMI)                                     |
| 29 – "Ödeme Emri Detay Bilgileri" Satırının      | Sağındaki "Detay İşlemleri" Menüsünden + Kesinti Ekle                                |
| 30 – Kesinti Türü –                              | SGK                                                                                  |
| 31 – Kesinti Alt Türü –                          | Kısa Vadeli Sigorta Kolları Primi (İşveren-İşçi) 👘 🦯 🔰                               |
| 31 – Kesinti Tutarı – TOPLAM TUTAR GİRİLİR.      | SGK İşyeri Sicil No – 26 HANELİ OKUL SGK NO GİRİLİR.                                 |
| 32 – BRÜT TUTAR VE KESİNTİ TUTARI AYNI (         | DLACAK <mark>. ÖDENMESİ GEREKEN TUTAR 0 (SIFIR) <mark>OL</mark>ACAK.</mark>          |
| 33 – SAĞ ALT KISIMDAN "Kaydet / Güncelle'        | <b>'- Kaydet</b> SEÇİLİR. ALT KISIMDAN – İL <mark>ERİ</mark> S <mark>E</mark> ÇİLİR. |
|                                                  | 2020                                                                                 |
| 34 – AÇILAN DÖKUMAN SAYFASINDA İŞLEM             | YAPMADAN, ALT KISIMDAN " <b>İleri"</b> SEÇİLİR. 🛛 🖊 🔴                                |
|                                                  |                                                                                      |
| 35 – OLUŞTURULAN ÖDEME BELGESİNİN SAČ            | ALT KISIMDAN <b>"Onaya Gönder" – "Tamam</b> " SEÇİLİNCE; ÖDEME                       |
| EMRİ BELGESİ, HARCAMA YETKİLİSİNİN ONA           | YINA SUNULMUŞ OLUR.                                                                  |
|                                                  |                                                                                      |
| 36 – HARCAMA YETKİLİSİ SİSTEME GİREREL           | K; HARCAMALAR – ÖDEME EMİRLERİ – KISMINDAN İLGİLİ                                    |
| BELGEYİ SEÇEREK – "Görüntüle" ARDINDAN           | SAĞ ALT KISIMDAN "Elektronik İmzasız Onavla" ve HEMEN                                |
| YANINDAKİ <b>"Muhasebe Birimine Gönder"</b> T    | USUNA TIKLAYINCA, ÖDEME EMRİNİN ÜST SAĞ KÖSESİNDE                                    |
| "ÖEB GÖNDERİLDİ" YAZAR. ALT KISIMDA BU           | ILUNAN SEÇENEKLER ARASINDAN <b>"ÖEB YAZDIR"</b> YAPARAK ÖDEME                        |

ÖDEME EMRİ BELGESİ(2 ADET HAZIRLANACAK, 1 TANESİ MAL MÜDÜRLÜĞÜ 1 TANESİ BİZDE KALACAK)SGK HİZMET LİSTESİ(2 ADET HAZIRLANACAK, 1 TANESİ MAL MÜDÜRLÜĞÜ 1 TANESİ BİZDE KALACAK)SGK TAHAKKUK FİŞİ(2 ADET HAZIRLANACAK, 1 TANESİ MAL MÜDÜRLÜĞÜ 1 TANESİ BİZDE KALACAK)TESLİM-TESELLÜM BELGESİ (2 ADET HAZIRLANACAK, 1 TANESİ MAL MÜDÜRLÜĞÜ 1 TANESİ BİZDE KALACAK)

EMRİ BELGESİ YAZDIRILIR.

CEMİL İNGEÇ MÜDÜR YARDIMCISI GERÇEKLEŞTİRME GÖREVLİSİ